## How To:

Set Up Email in Microsoft Outlook 2002/2003

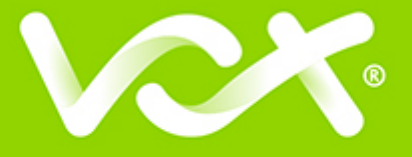

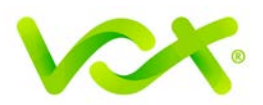

## Contents

| Introduction                       | 2 |
|------------------------------------|---|
| Setting up Outlook 2002 /2003 Mail | 2 |

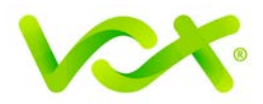

## Introduction

This guide takes you step-by-step through the process of setting up a new email account in Microsoft Outlook 2002 / 2003.

Note: This guide defaults to IMAP and No SSL.

## Setting up Outlook 2002 /2003 Mail

- 1. Launch the Microsoft Outlook application.
- 2. From the menu bar, select **Tools > E-mail Accounts**.

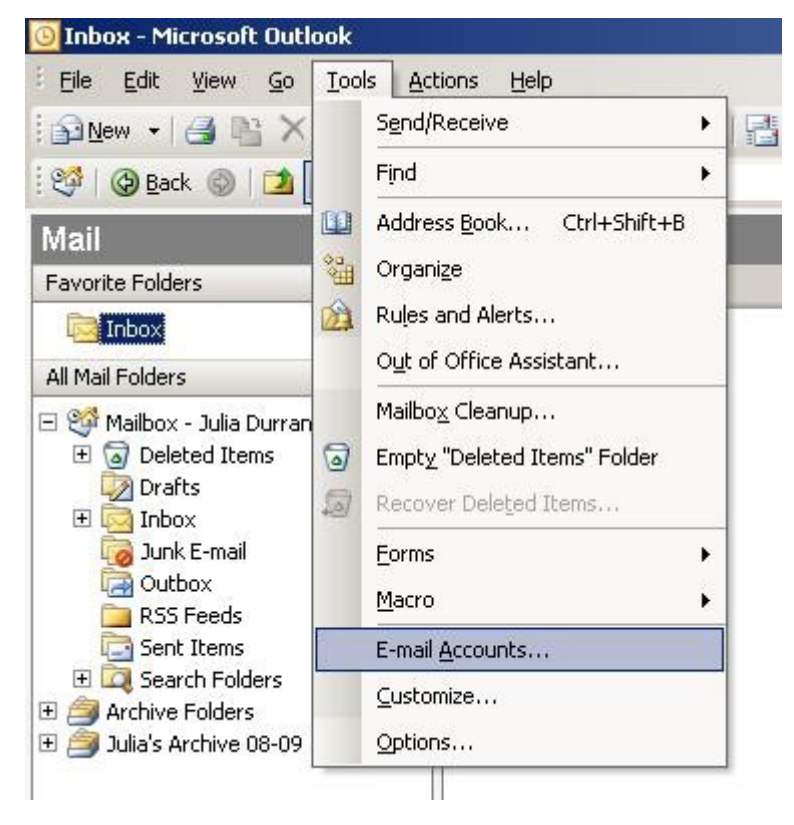

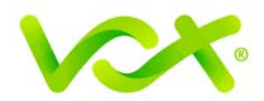

| E-mail Accounts | and the second second second second second second second second second second second second second second second | × |
|-----------------|----------------------------------------------------------------------------------------------------|---|
|                 | This wizard will allow you to change the e-mail<br>accounts and directories that Outlook uses.<br>E-mail         |   |
|                 | C View or change existing e-mail accounts                                                                        |   |
|                 | Directory<br>C Add a new directory or address book<br>C View or change existing directories or address books     |   |
|                 |                                                                                                    |   |
|                 | < Back Next > Close                                                                                              |   |

The Email Account wizard will take you through the steps to set up your email.

3. Select Add a new –mail account and click **Next.** 

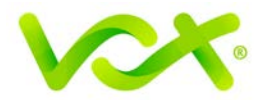

4. On the next page, select the type of server you will be using for this email account. Select either POP3 or IMAP, and click **Next**.

| nail Accounts                                                                                           | 2      |
|----------------------------------------------------------------------------------------------------|--------|
| Server Type<br>You can choose the type of server your new e-mail account will work with.                | ×      |
| C Microsoft Exchange Server                                                                             |        |
| Connect to an Exchange server to read e-mail, access public folders, and share documents.               |        |
|                                                                                                    |        |
| Connect to a POP3 e-mail server to download your e-mail.                                                |        |
| Connect to an IMAP e-mail server to download e-mail and synchronize mailbox folders.                    |        |
| С нттр                                                                                                  |        |
| Connect to an HTTP e-mail server such as Hotmail to download e-mail and<br>synchronize mailbox folders. |        |
| C Additional Server Types                                                                               |        |
| Connect to another workgroup or 3rd-party mail server.                                                  |        |
|                                                                                                    |        |
|                                                                                                    |        |
|                                                                                                    |        |
|                                                                                                    |        |
|                                                                                                    |        |
| < Back Next >                                                                                           | Cancel |
| < Back Next >                                                                                           | Cancel |

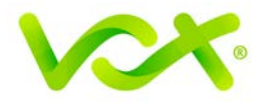

- 5. On the next page, enter the information required in the User Information and Server Information fields. Make sure that:
  - Your user name is your full email address
  - Make sure that your incoming mail server is prefaced by "mail." (POP3) or "smtp." (SMTP)

| User Informat                  | ion                 | Server Information                |                      |
|--------------------------------|---------------------|-----------------------------------|----------------------|
| Your Name:                     | Name Sumame         | Incoming mail server (POP3):      | mail.your-domain.com |
| E-mail Address:                | you@your-domain.com | Outgoing mail server (SMTP):      | smtp.your-domain.com |
| Logon Informa                  | ation               | Test Settings                     |                      |
| User Name: you@your-domain.com |                     | After filling out the information | on this screen, we   |
| Password:                      | ****                | button below. (Requires netwo     | ork connection)      |
|                                | Remember password   | Test Account Settings             |                      |
| Log on using                   | Secure Password     |                                   |                      |
| Authenticatio                  | on (SPA)            |                                   | More Settings        |

6. Click the More Settings... button.

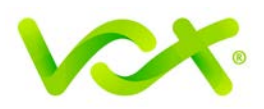

| ieral Outgoing se | rver Connection Advanced                |
|-------------------|-----------------------------------------|
| My outgoing serv  | er (SMTP) requires authentication       |
| • Use same setti  | ngs as my incoming mail server          |
| C Log on using    |                                         |
| User Name:        |                                         |
| Password:         |                                         |
|                   | Remember password                       |
|                   | a Secure Recoverd Authoptication (SDA)  |
| L Log on Usin     | ig secure Password Addientication (SPA) |
| C Log on to incor | ning mail server before sending mail    |

- 7. In the Internet E-mail Settings dialog box, click the Outgoing Server tab.
- 8. Ensure that the **My outgoing server (SMTP) requires authentication** checkbox is selected, as well as **Use same setting as my incoming mail server**.
- 9. Click the Advanced tab.

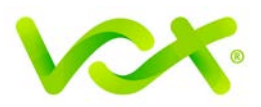

| Server Port Nu | mbers —        |              |                     | -W     |
|----------------|----------------|--------------|---------------------|--------|
| Incoming serv  | ver (POP3):    | 110          | Use Defaults        | Ĩ.     |
| This s         | erver require: | s an encrypt | ed connection (SSL) |        |
| Outgoing ser-  | ver (SMTP):    | 587          |                     |        |
| This s         | erver require: | s an encrypt | ed connection (SSL) |        |
| Server Timeout | s              |              |                     | 2      |
| Short - J      |                | Long 1 n     | ninute              |        |
| Delivery       |                |              |                     |        |
|                | onu of mores   | and on the c | oruor               |        |
|                | opy or messa   | yes on the s |                     |        |
|                | ve mom serve   | ar arcer 10  | Gays                | and an |
| I Remo         | verromserve    | r when dele  | ceu from Deleceu Ic | ems    |
|                |                |              |                     |        |
|                |                |              |                     |        |
|                |                |              |                     |        |

- 10. Select the **Advanced** tab
- 11. The **Incoming Server** ports: POP is 110 and IMAP is 143 11. Set the **Outgoing Server** (SMTP) port to 587.
- 12. Click the OK button to return to the Wizard.
- 13. Click the Test Account settings... button. This is optional, but it is recommended that you perform this step.

| Internet E-m<br>Each of the   | ail Settings (POP3)<br>ese settings are required to ge | et your e-mail account working.                      | ×    |
|-------------------------------|--------------------------------------------------------|------------------------------------------------------|------|
| User Informat                 | ion                                                    | Server Information                                   |      |
| Your Name:                    | Name Sumame                                            | Incoming mail server (POP3): mail.your-domain.c      | com  |
| E-mail Address:               | you@your-domain.com                                    | Outgoing mail server (SMTP): smtp.your-domain        | .com |
| Logon Informa                 | ation                                                  | Test Settings                                        |      |
| User Name:                    | you@your-domain.com                                    | After filling out the information on this screen, we |      |
| Password:                     | ****                                                   | button below. (Requires network connection)          |      |
|                               | Remember password                                      | Test Account Settings                                |      |
| Log on using<br>Authenticatio | Secure Password<br>on (SPA)                            | More Sett                                            | ings |

Setting Up Email in Microsoft Outlook 2002 / 2003 | Page 7

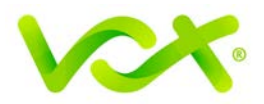

| est Account Settings                                                                               |                            |                   |
|----------------------------------------------------------------------------------------------------|----------------------------|-------------------|
| ongratulations! All tests completed successf<br>Tasks Errors                                       | ully. Click Close to conti | inue. <u>Stop</u> |
| Tasks                                                                                              | Status                     |                   |
| Establish network connection                                                                       | Completed                  |                   |
| Find outgoing mail server (SMTP)                                                                   | Completed                  |                   |
|                                                                                                    |                            |                   |
| ✓ Find incoming mail server (POP3)                                                                 | Completed                  |                   |
| <ul> <li>Find incoming mail server (POP3)</li> <li>Log onto incoming mail server (POP3)</li> </ul> | Completed<br>Completed     |                   |

Congratulations! Your Outlook mail program is set up and ready to send and receive mail.